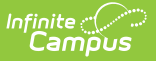

# **BIE Funded and Approved Courses**

Last Modified on 10/22/2022 10:13 am CDT

Report Logic | Tool Rights | Generate the Report | Understanding the BIE Funded and Approved Courses Report

#### Classic View: BIE Reports > BIE Funded and Approved Courses

Search Terms: BIE Funded and Approved Courses

The BIE Funded and Approved Courses report identifies BIE funded and approved courses that make up the education specifications curriculum in a school's course catalog. This report refers to the information found in the BIE Course Data section of a course to report.

This report is available to both BIE District Edition and State Edition users.

| BIE Funded and Approved Courses                                                                                                    |  |  |  |  |  |
|----------------------------------------------------------------------------------------------------|--|--|--|--|--|
| This report identifies BIE funded and approved courses that make up the education specifications curriculum. To generate, select the Year, District and School from the Tool Bar. A Course will report if a selection is made under BIE Core Type and the course has at least one section scheduled in an active term during the selected date range. |  |  |  |  |  |
| Start Date                                                                                                    |  |  |  |  |  |
| End Date                                                                                                    |  |  |  |  |  |
| Format Comma Separated (CSV) V                                                                                                    |  |  |  |  |  |
| Course Ad Hoc Filter                                                                                                    |  |  |  |  |  |
| Generate Report   Submit to Batch     Refresh   Show top   50      ✓ tasks submitted between   10/23/2020      ■ and     10/30/2020      ■      Refresh   Show top   50      ✓ tasks submitted between   10/23/2020      ■ and     10/30/2020      ■                                                                                                  |  |  |  |  |  |
| Queued Time Report Title Status Download                                                                                                    |  |  |  |  |  |
| 10/27/2020 06:49:47 AM   BIE Funded and Approved Courses   Completed   Get the report     10/23/2020 10:04:30 AM   BIE Funded and Approved Courses   Completed   Get the report                                                                                                    |  |  |  |  |  |
|                                                                                                    |  |  |  |  |  |

BIE Funded and Approved Courses

## **Report Logic**

The BIE Funded and Approved Course report uses the following business logic:

A course reports if:
• a value has been selected from the BIE Core Type field in the BIE Course Data

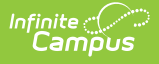

section of the course.

 at least one section of a course is scheduled within the dates entered in the report's Start Date and End Date fields.

| Course Information                            |                         |                    |                          |                               |                      |
|-----------------------------------------------|-------------------------|--------------------|--------------------------|-------------------------------|----------------------|
| CourseID 3895                                 |                         |                    |                          |                               |                      |
| *Number *N                                    | Name                    |                    | Standards-based          | Active External LMS Excl      | ude                  |
| ECEAR                                         | ECEAR                   |                    |                          |                               |                      |
|                                               | LOLAF                   |                    |                          | ✓ □                           |                      |
|                                               |                         |                    | Course-Only Curricul     | lum                           |                      |
|                                               |                         |                    |                          |                               |                      |
|                                               | ubject Type             |                    |                          |                               |                      |
|                                               | Not Applicable (NA)     |                    |                          |                               |                      |
| Chata Carda                                   | Not Applicable (NA)     | •                  |                          |                               |                      |
| State Code D                                  | epartment               |                    |                          |                               |                      |
| 80000                                         | ECE                     | ~                  |                          |                               |                      |
| Schedule Load Priority M                      | lax Students            |                    | Terms Schedules          | Periods Sections to           | Preferred Room       |
|                                               |                         |                    |                          | o Build                       | Туре                 |
|                                               |                         |                    |                          |                               |                      |
|                                               |                         |                    | Contine Translate Ore    |                               |                      |
|                                               |                         |                    | Section Template Grou    | h                             |                      |
|                                               |                         |                    | ~                        |                               |                      |
| GPA Weight B                                  | onus Points             | Advisory           | Transcript               | Required                      |                      |
|                                               |                         |                    |                          |                               |                      |
| Ture                                          |                         | Course Designed    | Contra                   |                               |                      |
| Туре                                          |                         | Course Designation | Code                     |                               |                      |
|                                               | ~                       | Select Values      |                          |                               |                      |
|                                               |                         |                    |                          |                               |                      |
| AP / IB Code                                  |                         |                    | Responsive               | Activity                      |                      |
|                                               |                         |                    |                          | , and the                     | ~                    |
| Select a Value                                |                         | V                  |                          | L                             | ¥                    |
| CIP Code                                      |                         |                    |                          |                               |                      |
| Calasta Malus                                 |                         |                    |                          |                               |                      |
| Select a value                                |                         |                    | Y                        |                               |                      |
| Homercom Allow student                        | Allow teacher           |                    | Hide Standarde On        | Depentable Attendance         | Dositiva             |
| requests                                      | requests/recomment      | datione            | Portal                   |                               | Attendance           |
| requests                                      | requests/recomment      | uations            | Foitai                   |                               | Attendance           |
|                                               |                         |                    |                          |                               |                      |
| Online Learning A                             | pproved Online Provider |                    | Online Program Code      |                               |                      |
|                                               |                         |                    | Salast a Value           |                               |                      |
|                                               |                         |                    | Select a value           |                               | *                    |
| CTE Equivalency CTE Equivalency Determination |                         |                    |                          |                               |                      |
|                                               | ~                       |                    |                          | ~                             |                      |
| Dual Language Program Mode                    | el                      |                    | Instruction Language     |                               |                      |
|                                               | ~                       |                    | Calanta Makes            |                               |                      |
|                                               | -                       |                    | Select a value           | *                             |                      |
| Comments                                      |                         |                    |                          |                               |                      |
|                                               |                         |                    |                          |                               |                      |
|                                               |                         |                    |                          |                               |                      |
|                                               |                         |                    |                          |                               |                      |
|                                               |                         |                    |                          | March Torrad Income March 199 |                      |
|                                               |                         |                    |                          | - Moamea by: Unkno            | own 02/05/2019 15:35 |
| NCES Data                                     |                         |                    |                          |                               |                      |
| nozo bala                                     |                         |                    |                          |                               |                      |
|                                               |                         |                    |                          |                               |                      |
| BIE Course Data                               |                         |                    |                          |                               |                      |
| IBIE Core Tune                                |                         |                    | PIE Approved             |                               | PIE Euroded          |
| BIE Core Type                                 |                         |                    | DIE Approved             |                               | Die Funded           |
|                                               | <b>~</b>                |                    | ~                        |                               | ~                    |
| Posisecondary Credit                          | Advanced Place          | ment               | International Daccalaure | ate                           | Duar Credit          |
|                                               |                         |                    |                          |                               |                      |
| College Preparation                           | Career Doublear         | mant               | 0                        |                               |                      |
| College Preparation                           | Career Developr         | nent               |                          |                               |                      |
|                                               |                         |                    |                          |                               |                      |
| Custom Data Elemente                          |                         |                    |                          |                               |                      |
|                                               |                         |                    |                          |                               |                      |
|                                               |                         |                    |                          |                               |                      |
|                                               |                         |                    |                          |                               |                      |
|                                               |                         |                    |                          |                               |                      |

BIE Core Type in BIE Course Data

## **Tool Rights**

In order to generate this report, users must have at least  $\mathbf{R}$ (ead) tool rights to the BIE Funded and Approved Courses as well as calendar rights to any calendar(s) selected.

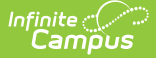

| Read                                                | Write                                 | Add                                   | Delete                                |
|-----------------------------------------------------|---------------------------------------|---------------------------------------|---------------------------------------|
| Allows users to<br>generate and view<br>the report. | Not necessary to generate the report. | Not necessary to generate the report. | Not necessary to generate the report. |

#### **Generate the Report**

Generating this report requires a Year/District/School to be selected from the Tool Bar.

- 1. Enter a **Start Date** and **End Date**. Applicable courses offered on at least one day within the selected date range display.
- 2. Select preferred **Format** for the report to display (CSV or HTML).
- 3. Select a **Course Ad Hoc Filter** (optional) to narrow down the course list. Only courses found in the ad hoc that also meet the reporting business requirements display when the report generates.
- 4. Select 'Generate Report' or 'Submit to Batch'. The report displays in the selected format.

|    | А     | В                      | С            | D                 | E        | F            | G                          | Н           | l.        | J           |
|----|-------|------------------------|--------------|-------------------|----------|--------------|----------------------------|-------------|-----------|-------------|
| 1  | State | SchoolName             | SchoolNCESID | SchoolGroupNumber | CourseID | CourseNumber | CourseName                 | BIECoreType | BIEFunded | BIEApproved |
| 2  | WA    | <b>BIE High School</b> | 11111        | D12345            | 572782   | 100A         | Art                        | Non-core    | Υ         | Υ           |
| 3  | WA    | <b>BIE High School</b> | 11111        | D12345            | 583463   | 100FCB       | FACE Preschool             | Non-core    |           |             |
| 4  | WA    | BIE High School        | 11111        | D12345            | 583462   | 100FHB       | FACE (HB) Home Visit       | Non-core    |           |             |
| 5  | WA    | <b>BIE High School</b> | 11111        | D12345            | 583464   | 200FCB       | GEN ED AM                  | Non-core    |           |             |
| 6  | WA    | <b>BIE High School</b> | 11111        | D12345            | 583465   | 300FCB       | PACT                       | Non-core    |           |             |
| 7  | WA    | BIE High School        | 11111        | D12345            | 583466   | 400FCB       | PRNT TIME                  | Non-core    |           |             |
| 8  | WA    | <b>BIE High School</b> | 11111        | D12345            | 583467   | 500FCB       | GEN ED Part Time           | Non-core    |           |             |
| 9  | WA    | BIE High School        | 11111        | D12345            | 583468   | 600FCB       | PACT Part Time             | Non-core    |           |             |
| 10 | WA    | <b>BIE High School</b> | 11111        | D12345            | 583469   | 700FCB       | PRNT TIME Part Time        | Non-core    |           |             |
| 11 | WA    | BIE High School        | 11111        | D12345            | 583470   | 800FCB       | FLEX                       | Non-core    |           |             |
| 12 | WA    | <b>BIE High School</b> | 11111        | D12345            | 570306   | CTE201       | CULINARY ARTS 1            | Non-core    | Y         | Y           |
| 13 | WA    | BIE High School        | 11111        | D12345            | 570316   | CTE321       | VIDEO TECHNOLOGY 1         | Non-core    | Y         | Y           |
| 14 | WA    | BIE High School        | 11111        | D12345            | 582345   | CTE421       | BUSINESS COMMUNICATIONS    | Non-core    | N         | Y           |
| 15 | WA    | <b>BIE High School</b> | 11111        | D12345            | 570340   | MTH06W1      | MATH 6 WORKSHOP            | Core        | N         | Y           |
| 16 | WA    | BIE High School        | 11111        | D12345            | 583474   | MTH511       | BRIDGE TO COLLEGE MATH     | Non-core    | Y         | Υ           |
| 17 | WA    | <b>BIE High School</b> | 11111        | D12345            | 583472   | MTH512       | BRIDGE TO COLLEGE MATH     | Core        | N         | N           |
| 18 | WA    | BIE High School        | 11111        | D12345            | 583471   | PTP          | Puyallup Tribal Pre-School | Non-core    |           |             |
| 19 | WA    | BIE High School        | 11111        | D12345            | 583473   | SOC060       | SOCIAL STUDIES 6           | Non-core    |           |             |
| _  |       |                        |              |                   |          |              |                            |             |           |             |

CSV Format

#### Understanding the BIE Funded and Approved Courses Report

| Field | Description                                                                                     | Location                                                                                                   |
|-------|-------------------------------------------------------------------------------------------------|----------------------------------------------------------------------------------------------------|
| State | Reports the 2-digit state designation of<br>the local education agency. (state<br>abbreviation) | <i>System Admin &gt; District<br/>Information &gt; District Editor<br/>&gt; District Detail &gt; State</i> |

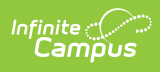

| Field                  | Description                                                                                                    | Location                                                                                     |
|------------------------|----------------------------------------------------------------------------------------------------|----------------------------------------------------------------------------------------------|
| School Name            | Reports the name of the School.                                                                                                    | System Admin > Resources<br>> School > School Editor ><br>School Detail > Name               |
| School NCES ID         | Reports the 4 digit code assigned to the school building.                                                                                                    | Sys Admin > Resources ><br>School > School Editor ><br>School Detail > NCES School<br>Number |
| School Group<br>Number | Reports the BIE Group Number for the School.                                                                                                    | Sys Admin > Resources ><br>School > School Editor ><br>School Detail > BIE Group<br>Number   |
| CourseID               | Reports the Campus generated unique identifier for the course.                                                                                                    | <i>Course/Section &gt; Course &gt;<br/>Course Information &gt;<br/>CourseID</i>              |
| Course Number          | Reports the number of the Course.                                                                                                    | <i>Course/Section &gt; Course &gt;<br/>Course Information &gt;<br/>Number</i>                |
| Course Name            | Reports the name of the Course.                                                                                                    | Course/Section > Course ><br>Course Information > Name                                       |
| BIE Core Type          | Reports "Core" or "Non-core" based on<br>the BIE Core Type drop list selection for<br>the course.                                                                                                  | <i>Course/Section &gt; Course &gt;<br/>BIE Course Data &gt; BIE Core<br/>Type</i>            |
| BIE Funded             | If <b>Y: Yes</b> is selected from the BIE<br>Funded drop list then 'Y' reports.<br>If <b>N: No</b> is selected from the BIE funded<br>drop list then 'N' reports.<br>Otherwise, reports blank.     | <i>Course/Section &gt; Course &gt;<br/>BIE Course Data &gt; BIE<br/>Funded</i>               |
| BIE Approved           | If <b>Y: Yes</b> is selected from the BIE<br>Approved drop list then 'Y' reports.<br>If <b>N: No</b> is selected from the BIE<br>Approved drop list then 'N' reports.<br>Otherwise, reports blank. | <i>Course/Section &gt; Course &gt;<br/>BIE Course Data &gt; BIE<br/>Approved</i>             |